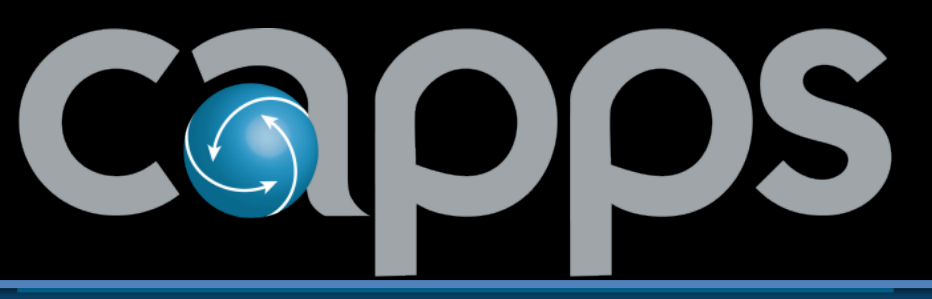

Centralized Accounting and Payroll/Personnel System

## HR/Payroll Fluid Changes, Updates and Highlights

Access to the *Current Job* page under the *HR Administration* tile (found under the *Manage Human Resources* tile of the *Workforce Administration* dashboard) will be removed for all users. With the upgrade to Fluid Job Data, the page is no longer necessary.

| Manage Human Resources |   |                                | Â                                                                                             | Q | ۲ | Ø     |          |  |  |  |  |  |  |
|------------------------|---|--------------------------------|-----------------------------------------------------------------------------------------------|---|---|-------|----------|--|--|--|--|--|--|
| 强 Job Information      | ^ | Current Job                    |                                                                                               |   |   | New V | Vindow 🔺 |  |  |  |  |  |  |
| Job Data               |   | Enter any information you have | Enter any information you have and click Search. Leave fields blank for a list of all values. |   |   |       |          |  |  |  |  |  |  |
| Current Job            |   | Find an Existing Value         |                                                                                               |   |   |       | - 1      |  |  |  |  |  |  |
| Workforce Job Summary  |   | ▼ Search Criteria              |                                                                                               |   |   |       | - 8      |  |  |  |  |  |  |
| Nanagement             | ~ | Empl ID:                       | begins with 🗸                                                                                 |   |   |       | - 8      |  |  |  |  |  |  |
|                        | ~ | Empl Record:                   | = •                                                                                           |   |   |       | - 1      |  |  |  |  |  |  |
| 🏥 Setup                | ~ | Name:                          | begins with v                                                                                 |   |   |       | - 1      |  |  |  |  |  |  |
|                        |   | Last Name:                     | begins with 🗸                                                                                 |   |   |       | - 18     |  |  |  |  |  |  |
|                        | _ | Second Last Name:              | begins with v                                                                                 |   | _ |       |          |  |  |  |  |  |  |

Please use the *Manage Job* page under the Manage Job tile (found under the *Manage Human Resources* tile of the *Workforce Administration* dashboard).

SR 38996 was created to track this change.

| < Manage Human Resources Manage Job |                             |         |                                |             |   |   |  |  |  |  |
|-------------------------------------|-----------------------------|---------|--------------------------------|-------------|---|---|--|--|--|--|
| Search Existing                     |                             |         |                                |             |   |   |  |  |  |  |
| ✓ Search Criteria                   |                             |         |                                |             |   |   |  |  |  |  |
| Empi ID                             | begins with v               |         | Empl Record                    | =           | • |   |  |  |  |  |
| Name                                | begins with 🗸               |         | Last Name                      | begins with | • |   |  |  |  |  |
| Second Last Name                    | begins with v               |         | Alternate Character<br>Name    | begins with | • |   |  |  |  |  |
| Middle Name                         | begins with v               |         | Organizational<br>Relationship | begins with | • | ~ |  |  |  |  |
| Business Unit                       | begins with v               | Q       | Department Set ID              | begins with | • | ٩ |  |  |  |  |
| Department                          | begins with v               | ٩       | Company                        | begins with | • | ٩ |  |  |  |  |
|                                     | □ Include History □ Correct | History |                                |             |   |   |  |  |  |  |
|                                     | Search Clear                |         |                                |             |   |   |  |  |  |  |
| Basic Search                        |                             |         |                                |             |   |   |  |  |  |  |

The *Fluid Job Actions Summary* page only displays the Action Reason description, as opposed to the *Classic Job* page, which provided both the 3-character alphanumeric value in addition to the description.

As a result of this change, the Action Reason descriptions have been updated to incorporate the 3-character alphanumeric value at the beginning of the Action Reason description.

## SR 39035 was created track this change.

| Job Actions S                   | ummary                                    |                                                  |              |              |                                                |                  |            |                |                                                       |                                              |                            |                   |         |          |    |
|---------------------------------|-------------------------------------------|--------------------------------------------------|--------------|--------------|------------------------------------------------|------------------|------------|----------------|-------------------------------------------------------|----------------------------------------------|----------------------------|-------------------|---------|----------|----|
| To view and upd                 | ate all job rows, a                       | ccess this page ir                               | Correct Hist | ory mode (se | lect access modes                              | on the Searc     | h page)    |                |                                                       |                                              |                            |                   |         |          |    |
|                                 |                                           |                                                  |              |              |                                                |                  |            |                |                                                       |                                              |                            |                   |         | 13 r     | t↓ |
| Effective<br>Date /<br>Sequence | HR / Payroll<br>Status / Job<br>Indicator | Action /<br>Reason                               | Job Code     | Position     | Reports To                                     | Business<br>Unit | Department | Location       | Company                                               | Pay Group                                    | Employee<br>Classification | Standard<br>Hours | Actions |          |    |
| 05/01/2022<br>0                 | Active<br>Active<br>Primary Job           | Data Change<br>046Lateral<br>Move, Same<br>Grade |              |              |                                                |                  |            | -              | ana<br>Constantino de<br>Francisco de<br>Francisco de | ann<br>Compositor y<br>Anno                  | ana<br>Nagarantan          | 40.00             | $\odot$ | <i>i</i> | >  |
| 01/01/2022<br>0                 | Active<br>Active<br>Primary Job           | Pay Rate<br>Change<br>025Merit<br>Increase       |              |              | anna ann an Aonaichte<br>Anna ann an Aonaichte |                  |            | $\overline{=}$ | ana<br>Anna an<br>Anna an                             | NUM<br>Completeller of<br>Particle<br>Number |                            | 40.00             | •       | j.       | >  |

A new pop-up message occurs on the *Extended Attributes* tab of the *Define Job Code* component when viewing or adding information for unclassified or exempt job codes. This is a warning message and users should click the **OK** button to continue.

SR 38883 was created to correct this issue.

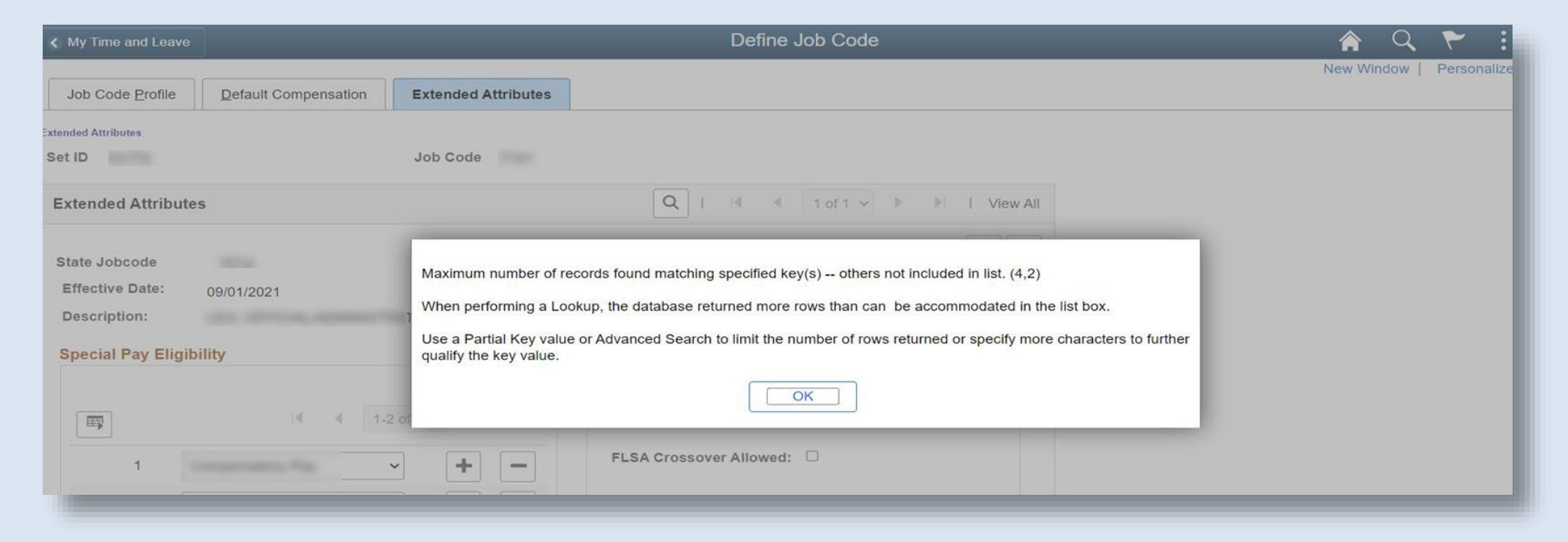

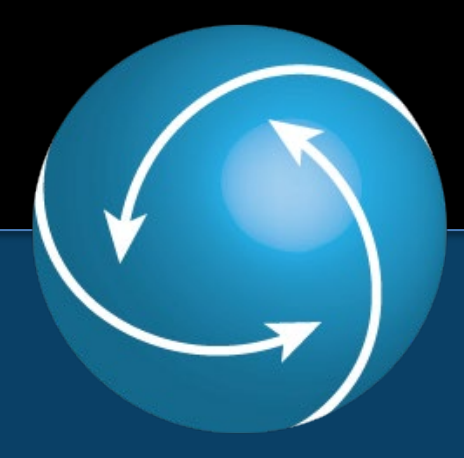

## Thank You!

## **CAPPS HR/Payroll Support Staff**